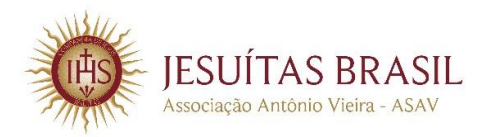

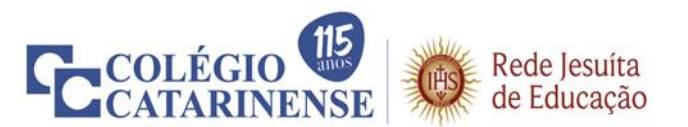

# CARTILHA DE ORIENTAÇÃO AO PROCESSO DE RENOVAÇÃO DE BOLSAS DE ESTUDO – ANO LETIVO 2021

Prezados pais/responsáveis e alunos do Colégio Catarinense,

Com o início do Processo de Renovação de Bolsas de Estudo para o ano letivo 2021, disponibilizamos, abaixo, uma cartilha com todas as orientações detalhadas para o registro de solicitação às bolsas, com o objetivo de oferecer ainda mais suporte neste período em que o distanciamento se faz necessário.

# 1ª Etapa – Leitura da Comunicação Interna

O documento de Comunicação Interna, que está disponível no *site* do Colégio Catarinense, apresenta as condições de participação, procedimentos, critérios e normas do Processo para Renovação de Bolsas de Estudo.

# <<u>CLIQUE AQUI PARA ACESSAR A COMUNICAÇÃO INTERNA</u>>.

# 2ª Etapa – Organização da Documentação Comprobatória

# Documentos de Identificação do Grupo Familiar

- ✓ RG Carteira de Identidade. Para menores de 12 anos de idade: Certidão de Nascimento.
- ✓ **CPF** Cadastro de Pessoas Físicas do Ministério da Fazenda.
- ✓ Certidão de Casamento ou Escritura Pública de União Estável ou declaração de próprio punho de União Estável, assinada por ambos os cônjuges.
- ✓ Certidão de Divórcio dos pais ou declaração de próprio punho de separação.
- ✓ Certidão de Óbito, no caso de falecimento de um dos integrantes do grupo familiar.
- ✓ Em caso de guarda/tutela/adoção, apresentar declaração judicial.

# Comprovantes de Rendimentos do Grupo Familiar

- ✓ Se assalariado: três a seis últimos contracheques.
- ✓ Extratos bancários: três a seis últimos meses, de todos os bancos.
- ✓ Se trabalhador autônomo ou profissional liberal: Declaração com atividade desenvolvida, constando o rendimento médio.
- ✓ Se estagiário, monitor e/ou jovem aprendiz: Contrato de estágio e comprovante de recebimento de bolsa-auxílio do último mês.
- ✓ Se trabalhador do mercado informal: Declaração com atividade desenvolvida, constando o rendimento médio. Se motorista de aplicativo (exemplo: UBER, 99Pop, etc), apresentar extrato emitido via aplicativo no qual está vinculado, demonstrando a remuneração dos três últimos meses e declaração de gastos/custos.
- ✓ Se não exercer qualquer atividade remunerada: Declaração de próprio punho.

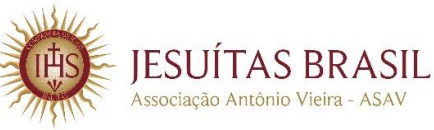

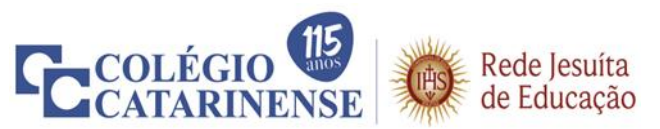

- Microempreendedor Individual MEI: Certificado de Condição de Microempreendedor Individual; Declaração Anual do Simples, Relatório Mensal da Renda Bruta (disponível no portal do Microempreendedor Individual: <a href="http://www.portaldoempreendedor.gov.br">http://www.portaldoempreendedor.gov.br</a>.
- Proprietário de Empresa: Pró-labore dos três últimos meses; Declaração Comprobatória de Percepção de Rendimentos – DECORE; Contrato Social da Empresa; Declaração do Imposto de Renda de Pessoa Jurídica – IRPJ.
- ✓ Em caso de Empresa Inativa ou em Baixa: apresentar declaração registrada na Junta Comercial ou Prefeitura, retirada no município sede da empresa ou no site: <<u>http://servicos.receita.fazenda.gov.br/Servicos/cnpjreva/cnpjreva\_solicitacao.asp></u>.
- Aposentado ou Pensionista: comprovante de aposentadoria ou pensão do último mês, emitir no *site*: <a href="https://meu.inss.gov.br>">https://meu.inss.gov.br></a>.
- ✓ Se Trabalhador Rural: Declaração de próprio punho, informando a renda bruta anual e/ou mensal.
- ✓ Se desempregado: Se estiver recebendo Seguro-Desemprego, apresentar comprovante das parcelas recebidas e a Rescisão Trabalhista.
- Declaração do Imposto de Renda completa, acompanhada do recibo, referente ao último exercício fiscal, para todos os membros do grupo familiar obrigados a fazê-lo, conforme as normas da Receita Federal do Brasil, <u>ou:</u>
- ✓ Em caso de isenção do Imposto de Renda Pessoa Física, apresentar documento que consta no site da Receita Federal na página:
   <a href="http://www.receita.fazenda.gov.br/aplicacoes/atrjo/consrest/atual.app/paginas/index.asp">http://www.receita.fazenda.gov.br/aplicacoes/atrjo/consrest/atual.app/paginas/index.asp</a>, com a seguinte frase: "Sua declaração não consta na base de dados da Receita Federal".

# Em Caso de Outras Rendas

- ✓ Comprovar as rendas decorrentes de outras fontes, como: poupança, aplicações financeiras, aluguéis, rendimentos financeiros, pensão alimentícia, "ajuda" financeira de terceiros, entre outros.
- ✓ Em caso de pensão alimentícia, apresentar declaração com o valor atualizado.
- ✓ Em caso de "ajuda" financeira de terceiros, apresentar declaração, preferencialmente assinada por quem fornece a ajuda, com os seguintes dados: RG, CPF, valor da ajuda financeira e informar caso seja esporádica ou contínua.

# **Outros Documentos**

- ✓ Comprovante de benefícios de transferência de renda (Bolsa Família, Benefício de Prestação Continuada BPC, Auxílio Emergencial, entre outros).
- ✓ Comprovante do Auxílio Emergencial: apresentar documento que consta no *site* da DATAPREV: <<u>https://consultaauxilio.dataprev.gov.br/consulta/#/></u>.
- ✓ Comprovantes recentes de despesas: condomínio (se houver), energia elétrica, água, telefone fixo e celular de todos os membros da família, educação (escola, faculdade, cursos), plano de saúde, despesas médicas, dentista, transporte escolar, material escolar, TV a cabo/internet, empréstimos, extrato de cartão de crédito, tributos e impostos (IPTU, IPVA, etc.) e seguros (residência, vida, veículos, etc.).
- ✓ Comprovante das condições de moradia: quando financiada ou locada; apresentando, se financiada, a última prestação paga; se locada, os três últimos comprovantes de pagamento e/ou contrato de locação. No caso de imóvel cedido, apresentar declaração de cedência do imóvel, com o comprovante de residência do cedente.
- ✓ Extrato Previdenciário/Cadastro Nacional de Informações Sociais CNIS, poderá ser emitido pelo *site*: <u><http://meu.inss.gov.br></u>.
- ✓ Declaração de benefício consta/nada consta, que poderá ser emitido pelo *site*: <<u>http://meu.inss.gov.br></u>.

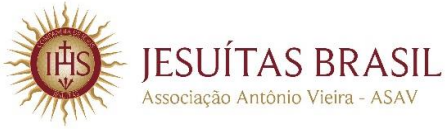

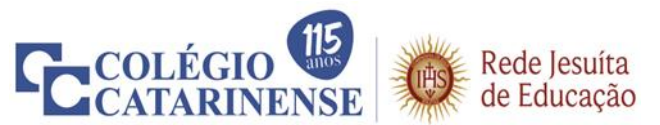

- Pagamento de pensão alimentícia: apresentar comprovação/declaração de pagamento da pensão alimentícia.
- Certidão Negativa de Registro de Veículos DETRAN Pessoa Física dos maiores de 18 anos de idade, membros do grupo familiar. Disponível em: <<u>https://www.detran.mg.gov.br/veiculos/certidoes/certidoe-negativa-de-propriedade></u>.

### **Observação:**

A documentação apresentada acima é obrigatória, serve de subsídio para a avaliação socioeconômica e será analisada por ocasião da entrevista com o responsável do aluno ou requerente, quando maior de 18 anos de idade. Caso necessário, a **Comissão Avaliadora de Concessão de Bolsas de Estudo** e o **Assistente Social** poderão, a qualquer tempo, solicitar documentos complementares, realizar nova entrevista virtual e/ou visita domiciliar.

Os documentos recebidos pelo Serviço Social não serão devolvidos, pois são arquivados no prontuário do aluno, sendo que todos os dados fornecidos serão mantidos em sigilo, contudo, estarão sujeitos à verificação e comprovação a qualquer tempo.

# 3ª Etapa – Preenchimento do Formulário Socioeconômico Web

### Passo 1

Acessar o site do Colégio Catarinense: <<u>https://www.colegiocatarinense.g12.br/</u>>

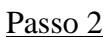

| ← → C ☆ | Colegiocatarinense.g   | g12.br                      |                  |                                |                                                 | * <b>0</b> |
|---------|------------------------|-----------------------------|------------------|--------------------------------|-------------------------------------------------|------------|
|         | Colégio                | Rede Jesuita<br>de Educação | O Catarinense En | sino Atividades Complementares | Vida no Catarinense Serviços SQGE Q             |            |
|         |                        |                             |                  | C COLL                         | ÉGIO 🦉 🔞 Rede Jesuita<br>ARINENSE 🔞 de Educação |            |
|         |                        |                             |                  |                                |                                                 |            |
|         | \$                     |                             | •                | \$                             | \$                                              |            |
|         | Bolsas de Estud        | dos                         | Contato          | Seleção de Professores         | <b>Second Second</b><br>Matriculas Abertas      |            |
|         | <b>Bolsas de Estud</b> | dos                         | Contato          | Seleção de Professores         | <b>Sec</b><br>Matrículas Abertas                |            |

| <b>←</b> → <b>(</b>      | colegiocatarinense.g                                                                                                    | 12.br/bolsas-de-estudo/                                                                                                    |                                          |                                                                                            |                                          |                                              |        |
|--------------------------|----------------------------------------------------------------------------------------------------|----------------------------------------------------------------------------------------------------|------------------------------------------|--------------------------------------------------------------------------------------------|------------------------------------------|----------------------------------------------|--------|
| Apps 🖌                   | https://crmap.asav                                                                                                    | 1 ala                                                                                                    |                                          |                                                                                            |                                          |                                              |        |
|                          | COLÉGIO<br>CATARINENSE                                                                                                    | de Educação                                                                                                    | O Catarinense E                          | nsino Atividades Complementare                                                             | s Vida no Catarinense                    | Serviços SQGE <b>C</b>                       | 2      |
|                          |                                                                                                    |                                                                                                    |                                          |                                                                                            |                                          |                                              |        |
|                          |                                                                                                    |                                                                                                    | Bolsas d                                 | e Estudos                                                                                  |                                          |                                              |        |
|                          | O Colégio Catarinens                                                                                                    | e, mantido pela Associa                                                                                                    | ção Antônio Vieira c                     | ertificada como Entidade Be                                                                | neficente de Assisté                     | ência Social – CEBAS                         | 5,     |
|                          | nas áreas de educaçã<br>Estudo conforme vag                                                                                                    | o e assistência social de:<br>as disponíveis por etapa                                                                                        | senvolve o Program<br>de ensino dentro d | a de Inclusão Educacional e<br>o período letivo e que se e                                 | Acadêmica – PIEA,<br>nquadrem nos critér | oferecendo Bolsas de<br>ios estabelecidos na | e<br>s |
|                          | seguintes legislações:                                                                                                    | Lei nº 12.101/2009, Lei nº                                                                                                    | 9 12.868/2013 e Decr                     | eto nº 8.242/2014.                                                                         |                                          |                                              |        |
|                          |                                                                                                    |                                                                                                    |                                          |                                                                                            |                                          |                                              |        |
|                          | + Renovação de Bolsas d                                                                                                    | e Estudo 2021                                                                                                    |                                          |                                                                                            |                                          |                                              |        |
|                          |                                                                                                    |                                                                                                    |                                          |                                                                                            |                                          |                                              |        |
| _                        |                                                                                                    |                                                                                                    |                                          |                                                                                            |                                          |                                              | _      |
|                          |                                                                                                    |                                                                                                    |                                          |                                                                                            |                                          |                                              |        |
|                          | Somos Jesuítas                                                                                                    | Nível de Ensino                                                                                                    | O Colégio Cata                           | rinense é mantido pela Associação Antôni<br>ireito privado sem fins lucrativos, filantróni | n Vieira - ASAV, –<br>na de natureza     | lossos canais                                | -      |
|                          | FLACSI                                                                                                    | Educação Infantil                                                                                                    | educativa, cult                          | ıral, assistencial e beneficente, com Certif                                               | cado de Enlidade                         |                                              | ^      |
|                          |                                                                                                    |                                                                                                    |                                          |                                                                                            |                                          |                                              |        |
|                          |                                                                                                    |                                                                                                    |                                          |                                                                                            |                                          |                                              |        |
|                          |                                                                                                    |                                                                                                    |                                          |                                                                                            |                                          |                                              |        |
| P                        |                                                                                                    |                                                                                                    |                                          |                                                                                            |                                          |                                              |        |
| Passo                    | <u>o 4</u>                                                                                                    |                                                                                                    |                                          |                                                                                            |                                          |                                              |        |
| <u>Passo</u><br>← →      | С ф е colegiocatarinense                                                                                                    | g12.br/bolsas-de-estudo/                                                                                                    |                                          |                                                                                            |                                          |                                              | ☆      |
| Passe<br>← →<br>III Apps | C ☆ € colegiocatarinense.                                                                                                    | g12.br/bolsas-de-estudo/                                                                                                    | 12.868/2013 e Decr                       | 10 n° 6/242/2014.                                                                          |                                          |                                              | ¢      |
| Passe<br>← →<br>Ⅲ Apps   | C ☆ ● colegiocatarinense.<br>↓ https://cmap.asav<br>↓ https://cmap.asav                                                                                                    | g12.br/bolsas-de-estudo/                                                                                                    | O Catarinense Er                         | to ne sz42/2014<br>sino Atividades Complementares                                          | Vida no Catarinense                      | Serviços SQGE <b>Q</b>                       | Å      |
| Passo<br>← →<br>Ⅲ Apps   | C A € colegiocatarinense.<br>M https://cmap.asav<br>COLÉGIO<br>CATARINENSE<br>■ Renovação de Bolsas                                                                                                    | g12.br/bolsas-de-estudo/<br>Rede Jesuita<br>de Educação<br>de Estudo 2021                                                                     | O Catarinense Er                         | sino Atividades Complementares                                                             | Vida no Catarinense                      | Serviços SQGE <b>Q</b>                       | \$     |
| Passo<br>← →<br>Ⅲ Apps   | C A<br>in colegiocatarinense.<br>in https://cmap.asav<br>COLÉGIO<br>CATARINENSE<br>Renovação de Bolsas<br>Comunicação Interna                                                                                                    | g12.br/bolsas-de-estudo/<br>Rede Jesuita<br>de Educação<br>de Estudo 2021<br>Nº01/2020 - Processo p                                           | O Catarinense Er<br>ara Renovação de Bo  | ion a coorden dolla<br>sino Atividades Complementares<br>lsas de Estudo – Ano Letivo       | Vida no Catarinense                      | Serviços SQGE <b>Q</b>                       | ¢      |
| Passo<br>← →<br>III Apps | O 4     C                                                                                                    | g12.br/bolsas-de-estudo/<br>Rede Jesuíta<br>de Educação<br>de Estudo 2021<br>I Nº01/2020 – Processo p<br>o Socioeconômico Web                 | O Catarinense Er<br>ara Renovação de Bo  | io m exerzi zum<br>sino Atividades Complementares<br>Ilsas de Estudo – Ano Letivo          | Vida no Catarinense<br>2021              | Serviços SQGE <b>Q</b>                       | \$     |
| Passo<br>← →<br>Ⅲ Apps   | C      C      C      C      C      C      C      Colegiocatarinense     M https://crmap.asav      CCLÉGIO     CCLÉGIO     CCLÉGIO     Renovação de Bolsas     Comunicação Interna     Acesse ao Formulário     Tutorial de Acesso ao                                                                                                    | g12.br/bolsas-de-estudo/<br>Rede Jesuíta<br>de Estudo 2021<br>Nº01/2020 – Processo p.<br>O Socioeconômico Web<br>o formulário                 | O Catarinense Er<br>ara Renovação de Bo  | io ne o zazazote<br>sino Atividades Complementares<br>Isas de Estudo – Ano Letivo          | Vida no Catarinense<br>2021              | Serviços SQGE <b>Q</b>                       | \$     |
| Passo<br>← →<br>III Apps | C      C      C | g12.br/bolsas-de-estudo/<br>Rede Jesuíta<br>de Estudo 2021<br>Nº01/2020 – Processo p.<br>o Socioeconômico Web<br>o formulário                 | O Catarinense Er<br>ara Renovação de Bo  | sino Atividades Complementares                                                             | Vida no Catarinense 2021                 | Serviços SQGE <b>Q</b>                       | \$     |
| Passo<br>← →<br>III Apps | C A e colegiocatarinense<br>https://cmap.asav<br>COLÉGIO<br>CATARINENSE<br>Renovação de Bolsas<br>Comunicação Interna<br>Acesse ao Formulário<br>Tutorial de Acesso ao                                                                                                    | g12.br/bolsas-de-estudo/<br>Rede Jesuíta<br>de Estudo 2021<br>I Nº01/2020 – Processo p<br>o Socioeconômico Web<br>o formulário                | O Catarinense Er<br>ara Renovação de Bo  | sino Atividades Complementares<br>Isas de Estudo – Ano Letivo                              | Vida no Catarinense<br>2021              | Serviços SQGE <b>Q</b>                       | 1<br>  |
| Passo<br>← →<br>III Apps | O 4     C                                                                                                    | g12.br/bolsas-de-estudo/<br>Rede lesuíta<br>de Educação<br>de Estudo 2021<br>I Nº01/2020 – Processo p<br>o Socioeconômico Web<br>o formulário | O Catarinense Er<br>ara Renovação de Bo  | to n= ozetzozote<br>sino Atividades Complementares<br>Isas de Estudo – Ano Letivo          | Vida no Catarinense<br>2021              | Serviços SQGE <b>Q</b>                       | Ŷ      |

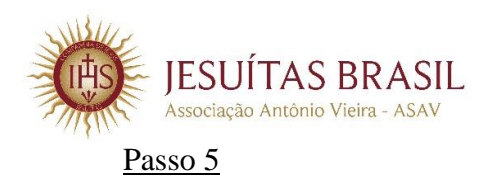

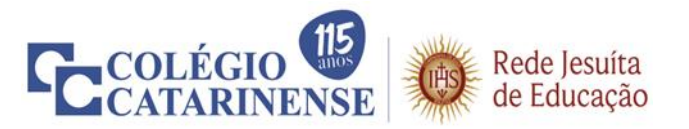

Para acessar o formulário, utilize o *login* e a senha do ALUNO (a mesma senha de acesso ao Portal Educacional).

| ← → C ☆ ③ Não seguro   registrobolsa.asav.org.br/login/8754C2C6-2E9E-DE11-8DCB-0022 Apps ▲ https://cmap.asav | 11957A29C 🖈 🛛 :                                                                                                    |
|----------------------------------------------------------------------------------------------------|----------------------------------------------------------------------------------------------------|
| PROCESSO SELETIVO PARA BOLSA                                                                                 | "QUEM QUISER REFORMAR O MUNDO COMECE POR SI MESMO"                                                                                                    |
| AUTENTICAÇÃO                                                                                                 | Instruções<br>• Caso o candidato já seja aluno, utilize o mesmo login<br>e senha do Portal Educacional.<br>• Caso ainda não seja aluno,<br>ou informe o código de usuário como login e a data<br>de nascimento (somente números) como senha;<br>ou informe o CPF como login e a data de nascimento<br>(somente números) como senha. |
| ANEAS<br>Anoctucio Nobrega de Educacio                                                                       | - ASAV<br>Ausociacio Autorio Vieta                                                                                                    |

**Em caso de esquecimento** da senha, será necessário redefini-la por meio do Portal do Aluno, no *site* do Colégio Catarinense.

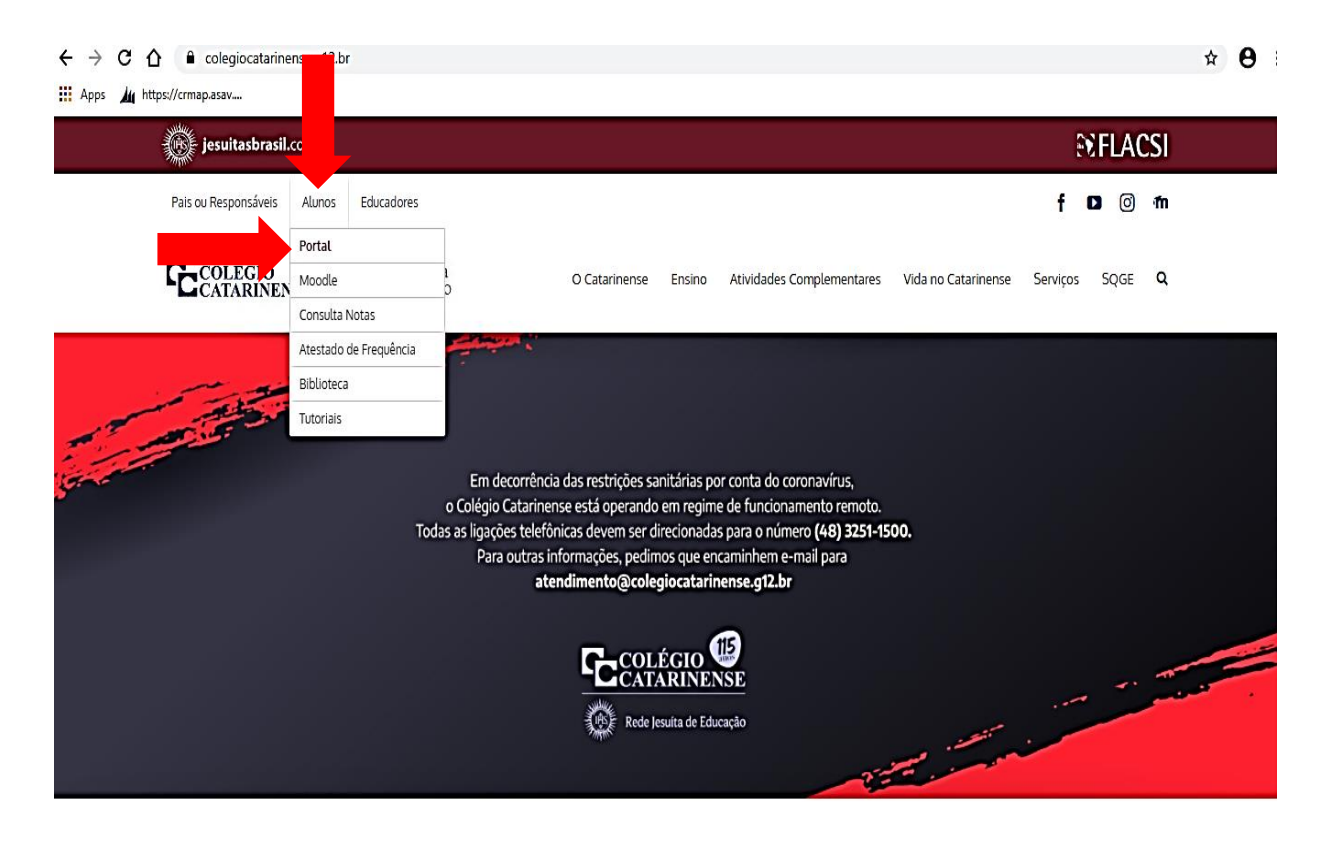

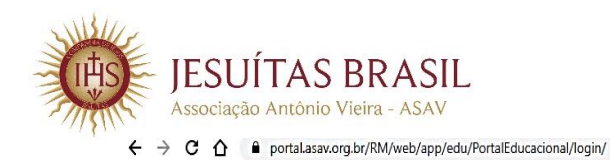

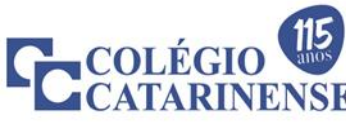

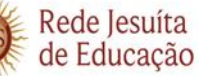

**☆ θ** 

Apps 🎍 https://crmap.asav....

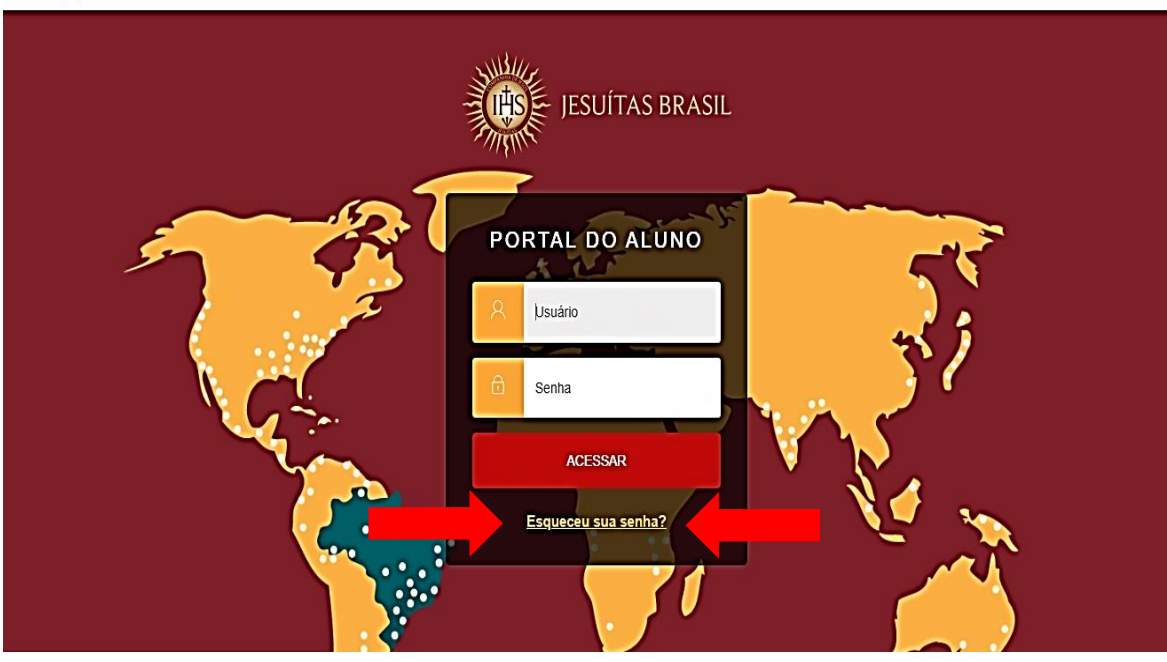

# Passo 6

Depois de efetuado o *login*, será solicitada a escolha de um processo seletivo para candidatar-se:

|              | jesuitasbrasil.com                                   | COMPANHIA DE JESUS                                                                 |
|--------------|------------------------------------------------------|------------------------------------------------------------------------------------|
|              | ASAV<br>Associação Antônio Vieira                    | PROCESSO SELETIVO PARA<br>BOLSAS DE ESTUDO                                         |
|              | SOLICITAÇÕES DE BOLSAS DE ESTUDO                     |                                                                                    |
|              | Nesse espaço você informa à instituição os dados pes | soais e socioeconômicos para se candidatar ao recebimento de uma bolsa de estudos. |
|              | REGISTRO DE SOLICITAÇÃO                              |                                                                                    |
| $\mathbf{A}$ | Escolha um processo seletivo de acordo com a institu | ição desejada.                                                                     |
|              |                                                      |                                                                                    |
|              |                                                      | -                                                                                  |

#### Selecione o processo de interesse:

| RECISTRO DE SOLICITAÇÃO                        |       |               |
|------------------------------------------------|-------|---------------|
| Escolha um processo seletivo de acordo com a l | netuç | ko dese jada. |
| Selecione um processo seletivo                 | •     |               |
| Selecione um processo seletivo                 |       |               |
| Processo Seletivo de Bolsa de Estudo 2016      |       |               |

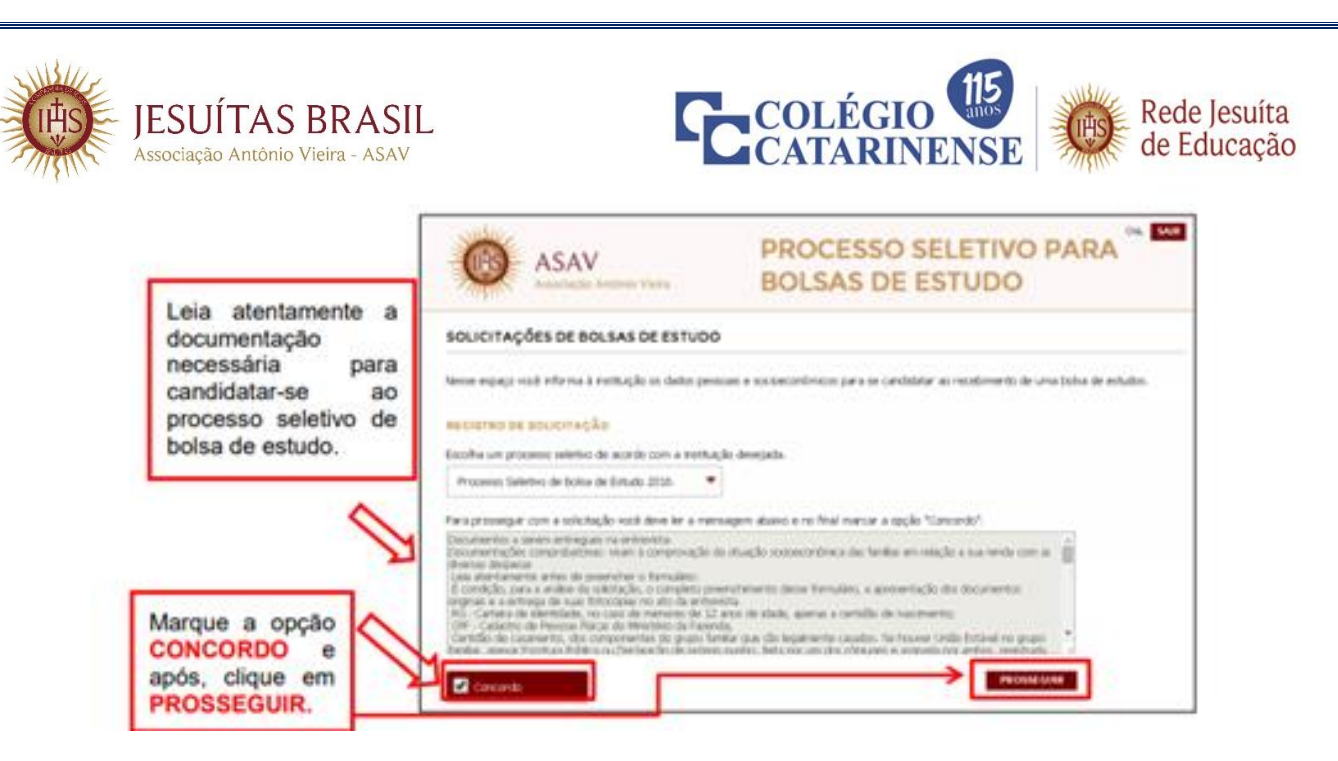

Confira os dados preenchidos anteriormente no Portal Educacional, como mostra na tela. Os dados sinalizados em cinza somente poderão ser alterados no Portal Educacional. Os campos abertos para edição devem ser preenchidos conforme o perfil do candidato.

Os campos com o símbolo (\*) são de preenchimento obrigatório.

| Prencha as informações sekistadas para dar continuid<br>necezidade de atualização da: informações pessoais 5<br>instituição.<br>Os campos com o símbolo de (*) são de preenchiment<br>DADOS PESSOAIS<br>Neme CPI<br>candidato RG | lade a sua solicitação. Se houver<br>á prenchidas, entre em contato com a<br>to obrigatório.<br>P | <ul> <li>&gt; 1   Informações pessoais ●</li> <li>&gt; 2   Endeaço</li> <li>&gt; 3   Informações dos<br/>resportáveis</li> <li>&gt; 4   Peñil socieconômico</li> <li>&gt; 4.1   Grupo Farmiliar</li> <li>&gt; 4.2   Bara investimentos</li> </ul> | Ao final de cada etapa<br>será apresentado um<br>ícone em <b>verde</b> sinali-<br>zando que a mesma |
|----------------------------------------------------------------------------------------------------|---------------------------------------------------------------------------------------------------|----------------------------------------------------------------------------------------------------|----------------------------------------------------------------------------------------------------|
| candidato .<br>Nº matrícula aluno RG                                                                                                    |                                                                                                   | + 4.3   Despesas                                                                                                    | foi concluída.                                                                                      |
| N® matrícula aluno RG                                                                                                    |                                                                                                   | » 4.4   Considerações<br>» 5   Finalizar solicitação                                                                                                    |                                                                                                    |
|                                                                                                    |                                                                                                   |                                                                                                    |                                                                                                    |
| 020202                                                                                                    |                                                                                                   |                                                                                                    |                                                                                                    |
| Estado civil Órg                                                                                                    | pão emissor                                                                                       |                                                                                                    |                                                                                                    |
| Sokeiro(a)                                                                                                    |                                                                                                   |                                                                                                    |                                                                                                    |
| Data de nascimento Dat                                                                                                    | ta de emissão                                                                                     |                                                                                                    |                                                                                                    |
| 07/12/1978                                                                                                    |                                                                                                   |                                                                                                    |                                                                                                    |
| E-mail Sex                                                                                                    | 10                                                                                                |                                                                                                    |                                                                                                    |
| Ma                                                                                                    | asculino                                                                                          |                                                                                                    |                                                                                                    |
| NIS - Número de identificação social Nat                                                                                                    | turalidade                                                                                        |                                                                                                    |                                                                                                    |
| gri                                                                                                    | avatai                                                                                            | Selecione o                                                                                                    |                                                                                                    |
| O candidato trabalha? Raç                                                                                                    | ça -                                                                                              | curso/série                                                                                                    |                                                                                                    |
| ● Não   ● Sim                                                                                                    | Branca 💌                                                                                          | pretendido.                                                                                                    |                                                                                                    |
| Se possui alguma deficiência, informe qual: Reli                                                                                                    | igião                                                                                             |                                                                                                    |                                                                                                    |
| Selecione opção, caso necessário 💌 S                                                                                                    | Selecione uma religião 💌                                                                          |                                                                                                    |                                                                                                    |
|                                                                                                    |                                                                                                   |                                                                                                    |                                                                                                    |
| PROCESSO SELETIVO                                                                                                    |                                                                                                   |                                                                                                    |                                                                                                    |
| Curso / Série pretendida *                                                                                                    | Para                                                                                              | a avançar clique no botão                                                                                                    |                                                                                                    |
| Selecione o curso / série 🔹 👻                                                                                                    |                                                                                                   | ARA A ETAPA 2.                                                                                                    |                                                                                                    |
|                                                                                                    |                                                                                                   |                                                                                                    | 1                                                                                                   |

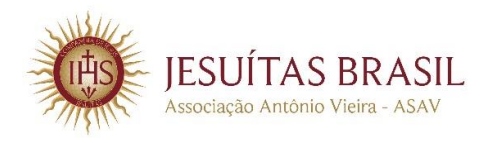

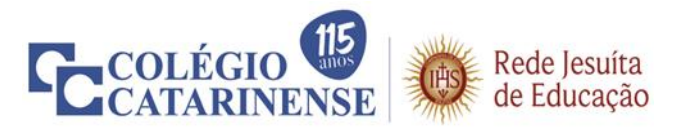

Confira os dados preenchidos anteriormente no Portal Educacional, como mostra na tela. Os dados sinalizados em cinza somente poderão ser alterados no Portal Educacional. Os campos abertos para edição devem ser preenchidos conforme o perfil do candidato.

Os campos com o símbolo (\*) são de preenchimento obrigatório.

| ENDEREÇO - ETAPA 2                                                                                               |                                                                                                    | ETAPAS                                                                                 |  |
|----------------------------------------------------------------------------------------------------|----------------------------------------------------------------------------------------------------|----------------------------------------------------------------------------------------|--|
| Preencha as informações solicitadas para<br>necessidade de atualização do endereço<br>contato com a instituição. | <ul> <li>» 1   Informações pessoais</li> <li>» 2   Endereço </li> <li>&gt; 3   Informações dos responsáveis</li> </ul> |                                                                                        |  |
| ENDEREÇO                                                                                                    |                                                                                                    | > 4   Perfil socieconômico                                                             |  |
| Endereço (rua / avenida / travessa)                                                                              | Cidade                                                                                                    | <ul> <li>&gt; 4.1   Grupo familiar</li> <li>&gt; 4.2   Bens e investimentos</li> </ul> |  |
|                                                                                                    | gravatai                                                                                                    | » 4.3   Despesas                                                                       |  |
| Número                                                                                                    | Estado                                                                                                    | » 4.4   Considerações<br>» 5   Finalizar solicitação                                   |  |
| Complemento                                                                                                    | País                                                                                                    |                                                                                        |  |
|                                                                                                    | brazil                                                                                                    |                                                                                        |  |
| CEP                                                                                                    | Caixa postal                                                                                                    |                                                                                        |  |
| Bairro                                                                                                    |                                                                                                    |                                                                                        |  |
| Telafone celular                                                                                                 | Telefone comercial                                                                                                    |                                                                                        |  |
| Telefone residencial                                                                                             | Fax                                                                                                    |                                                                                        |  |
|                                                                                                    |                                                                                                    |                                                                                        |  |
|                                                                                                    | A                                                                                                    | vancar para ETAPA 3.                                                                   |  |

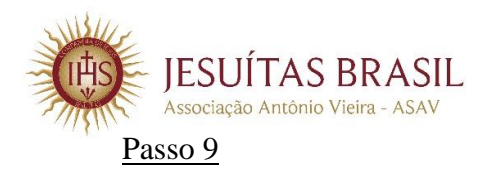

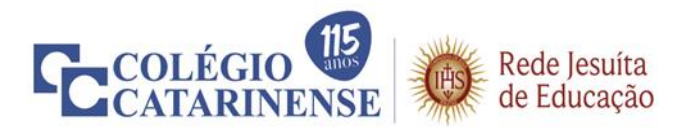

Confira os dados preenchidos anteriormente no Portal Educacional, como mostra na tela. Os dados sinalizados em cinza somente poderão ser alterados no Portal Educacional. Os campos abertos para edição devem ser preenchidos conforme o perfil do candidato.

Os campos com o símbolo (\*) são de preenchimento obrigatório.

| INFORMAÇÕES DOS RESPONSÁ                                                                                                    | ETAPAS                                                                                                    |                                                                                                    |
|----------------------------------------------------------------------------------------------------|----------------------------------------------------------------------------------------------------|----------------------------------------------------------------------------------------------------|
| Preencha as informações solicitadas para dar co<br>Se o candidato for órfão, informe a opção<br>correta:<br>Selecione opção, caso necessário<br>INFORMAÇÕES DO PAI<br>O pai é ausente? | Ao informar se<br>candidato é órfão de p<br>ou mãe, ou pai e mã<br>será desabilitado<br>preenchimento d<br>informações do mesmo | <ul> <li>» 1   Informações pessoais </li> <li>» 2   Endereço </li> <li>» 3   Informações dos </li> <li>» 3   Informações dos </li> <li>» 4   Perfil socieconômico</li> <li>» 4.1   Grupo familiar</li> <li>» 4.2   Bens e investimentos</li> <li>as </li> <li>» 4.3   Despesas</li> <li>» 4.4   Considerações</li> <li>» 5   Finalizar solicitação</li> </ul> |
| Nome do pai<br>Carlos<br>CPF<br>80226<br>RG<br>251                                                                                                    | Escolaridade<br>Selecione a escolaridade  Profissão Cargo / função                                                              | Se o candidato não foi<br>registrado com os dados<br>do pai, marque a opção<br>"Sim". Se a opção for<br>"Não" complete os dados<br>solicitados do pai.                                                                                                    |
| Data de nascimento<br>09/02/1972                                                                                                    | Empresa                                                                                                    |                                                                                                    |
| Naturalidade<br>Florianópolis<br>E-mail                                                                                                    | Endereço comercial                                                                                                    |                                                                                                    |

| Associação Antônio Vieira - ASAV |                                                                                                    | ATARINENSE de Ed                                                                                         |
|----------------------------------|----------------------------------------------------------------------------------------------------|----------------------------------------------------------------------------------------------------|
| A mãe é ausente?                 |                                                                                                    |                                                                                                    |
| Vome da mãe                      | Escolaridade                                                                                                    | Se o candidato não foi                                                                                   |
| Nadiel                           | Selecione a escolaridade                                                                                                    | registrado com os dados                                                                                  |
| CPF                              | Profissão                                                                                                    | <ul> <li>da mãe, marque a opção</li> <li>"Sim". Se a opcão for</li> </ul>                                |
| 022                              |                                                                                                    | "Não" complete os dados                                                                                  |
| RG                               | Cargo / função                                                                                                    | solicitados da mãe.                                                                                      |
| 30                               |                                                                                                    |                                                                                                    |
| Data de nascimento               | Empresa                                                                                                    |                                                                                                    |
| 10/02/1992                       |                                                                                                    |                                                                                                    |
| Naturalidade                     | Endereço comercial                                                                                                    |                                                                                                    |
| Porto Alegre                     |                                                                                                    |                                                                                                    |
| F-mail                           |                                                                                                    |                                                                                                    |
| es@hotmail.com                   |                                                                                                    |                                                                                                    |
| es@hotmail.com                   |                                                                                                    |                                                                                                    |
| es@hotmail.com                   | e do candidato                                                                                                    | Caso o responsável<br>acadêmico seja o pai ou a<br>mãe os dados serão<br>preenchidos<br>automaticamente. |
| es@hotmail.com                   | e do candidato                                                                                                    | Caso o responsável<br>acadêmico seja o pai ou a<br>mãe os dados serão<br>preenchidos<br>automaticamente. |
| es@hotmail.com                   | e do candidato<br>E-mail<br>ues@hotmail.com                                                                                                    | Caso o responsável<br>acadêmico seja o pai ou a<br>mãe os dados serão<br>preenchidos<br>automaticamente. |
| es@hotmail.com                   | e do candidato  E-mail  Les@hotmail.com  Profissão                                                                                                    | Caso o responsável<br>acadêmico seja o pai ou a<br>mãe os dados serão<br>preenchidos<br>automaticamente. |
| es@hotmail.com                   | e do candidato  E-mail  Profissão  International.com  Profissão  International.com  International.com  International.com International.com | Caso o responsável<br>acadêmico seja o pai ou a<br>mãe os dados serão<br>preenchidos<br>automaticamente. |
| es@hotmail.com                   | e do candidato  E-mail  Ues@hotmail.com  Profissão  Cargo / função                                                                                                    | Caso o responsável<br>acadêmico seja o pai ou a<br>mãe os dados serão<br>preenchidos<br>automaticamente. |
| es@hotmail.com                   | e do candidato                                                                                                    | Caso o responsável<br>acadêmico seja o pai ou a<br>mãe os dados serão<br>preenchidos<br>automaticamente. |
| es@hotmail.com                   | e do candidato                                                                                                    | Caso o responsável<br>acadêmico seja o pai ou a<br>mãe os dados serão<br>preenchidos<br>automaticamente. |

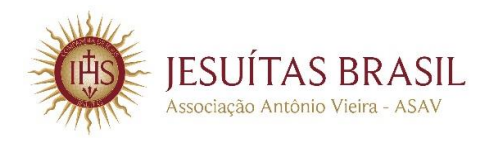

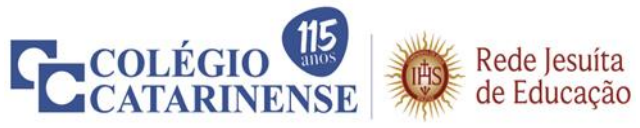

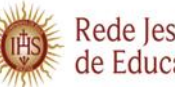

| RESPONSÁVEL FINANCEIRO<br>Quem é o responsável financeiro? |                                 |                                                | Caso o responsável<br>financeiro seja o pai ou<br>a mãe os dados serão |
|------------------------------------------------------------|---------------------------------|------------------------------------------------|------------------------------------------------------------------------|
| Pai do candidato                                           | e do candidato 📃 🔍 Própr        | io candidato                                   | automaticamente.                                                       |
| Outro                                                      |                                 |                                                |                                                                        |
| Nome do responsável financeiro                             | E-mail                          |                                                |                                                                        |
| Carlos                                                     | co@ig.com.br                    |                                                |                                                                        |
| CPF                                                        | Profissão                       |                                                |                                                                        |
| 802                                                        |                                 |                                                |                                                                        |
| RG                                                         | Cargo / função                  |                                                |                                                                        |
| 2500706                                                    |                                 |                                                |                                                                        |
| Data de nascimento                                         | Empresa                         |                                                |                                                                        |
| 09/02/1972                                                 |                                 |                                                |                                                                        |
| Naturalidade                                               | Endereço comercial              |                                                |                                                                        |
| Florianópolis                                              |                                 |                                                |                                                                        |
|                                                            |                                 |                                                |                                                                        |
|                                                            |                                 |                                                |                                                                        |
| VOLTAR PARA ETAP                                           | A 2 IR PARA ETAPA 4.1           |                                                |                                                                        |
|                                                            |                                 |                                                |                                                                        |
| Decce 10                                                   |                                 |                                                |                                                                        |
| <u>rasso 10</u>                                            |                                 |                                                |                                                                        |
| <b>GRUPO FAMILIAR - ETAPA 4.1</b>                          |                                 | ETAPAS                                         |                                                                        |
| Preencha as informações solicitadas para dar               | continuidade a sua solicitação. | ⇒ 1   Informações pessoais<br>⇒ 2   Endereço 🥝 |                                                                        |
| Candidato reside com:                                      | Situação civil dos pais         | ⇒ 3   Informações dos<br>responsáveis          |                                                                        |

| Selecione a opção correspondente                                                                                                    | Selecione a opção correspondente 🔻                                                                                      | » 4   Perfil socieconômico<br>» 4.1   Grupo familiar                                                     |
|----------------------------------------------------------------------------------------------------|----------------------------------------------------------------------------------------------------|----------------------------------------------------------------------------------------------------|
| COM POSIÇÃO SOCIOECONOMICA DO<br>Informe abaixo todas as pessoas que mor<br>novo familiar a ser informado, clique no b<br>campos de preenchimento. | DCRUPO FAMILIAR<br>am na mesma residência do candidato. Para cada<br>otão "Adicionar outro integrante" para abrir novos | » 4.2   Bens e investimentos<br>» 4.3   Despesas<br>» 4.4   Considerações<br>» 5   Finalizar solicitaçõo |
| Integrante 1<br>Nome                                                                                                    | Parentesco                                                                                                    | "OUTRAS RENDAS"<br>Colocar o valor ou o                                                                  |
| candidato 4                                                                                                    | O próprio candidato 🔻                                                                                                   | somatório das receitas<br>com:                                                                           |
| Profissão                                                                                                    | Salário bruto (R\$)                                                                                                    | <ul> <li>Seguro desemprego;</li> <li>Pensão;</li> </ul>                                                  |
| Idade                                                                                                    | Outras rendas (R\$)                                                                                                    | <ul> <li>Aluguei;</li> <li>Poupança;</li> <li>Atividade informal;</li> <li>Entre outros.</li> </ul>      |
| Integrante 2                                                                                                    |                                                                                                    |                                                                                                    |
| Nome                                                                                                    | Parentesco                                                                                                    |                                                                                                    |
|                                                                                                    | Selecione a opção correspondente 🔻                                                                                      | Ressaltamos a importância                                                                                |
| Profissão                                                                                                    | Salário bruto (R\$)                                                                                                    | de informar todas as pessoas que residem no                                                              |
| Idade                                                                                                    | Outras rendas (R\$)                                                                                                    | grupo familiar e seus<br>respectivos dados.                                                              |
| Está estudando atualmente?                                                                                                    |                                                                                                    |                                                                                                    |
| Não Sim                                                                                                    |                                                                                                    |                                                                                                    |

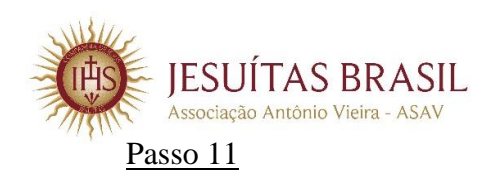

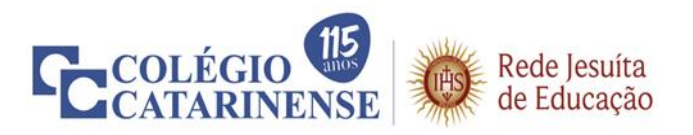

| BENS E INVESTIMENTOS -                                                                       | ETAPA 4.2                                                                                                    | ETAPAS                                                            | i                                      |               |
|----------------------------------------------------------------------------------------------|----------------------------------------------------------------------------------------------------|-------------------------------------------------------------------|----------------------------------------|---------------|
| Preencha as informações solicitadas para                                                     | > 1   Info<br>> 2   End                                                                                            | × 1   Informações pessoais  × 2   Endereço  × 3   Informações dos |                                        |               |
| IMÓVEIS                                                                                      |                                                                                                    | respons                                                           | aveis                                  |               |
| A moradia do grupo familiar é:                                                               |                                                                                                    | > 4   Per<br>> 4.1                                                | ni socieconomico<br>  Grupo familiar 🥝 |               |
| Selecione a opção correspondente                                                             | •                                                                                                    | » 4.2<br>» 4.3                                                    | 2   Bens e investimentos<br>  Despesas |               |
| Outros imóveis que o grupo familiar pos                                                      | suit                                                                                                    | ⇒ 4,4                                                             | Considerações                          |               |
| 🔳 Casa 📃 A                                                                                   | partamento 🖉 🔳 Casa / apto de praia                                                                                | »5   Fina                                                         | alizar solicitação                     |               |
| 📕 Skio / Chácara 📕 T                                                                         | emeno                                                                                                    |                                                                   |                                        |               |
| VEÍCULOS, MÁQUINAS E EQUIPAME                                                                | NTOS AGRÍCOLAS                                                                                                    | ]                                                                 |                                        |               |
| Informe abaixo o(s) veículo(s), máquina<br>grupo familiar possuem. Para informar n<br>item". | <li>s) e/ou equipamento(s) agrícolas que os membros do<br/>ais de uma opção, clique no botão "Adicionar outro</li> |                                                                   |                                        |               |
| ltem l                                                                                       |                                                                                                    |                                                                   | Resealtamos                            | a importância |
| Marca                                                                                        | Ano                                                                                                    | <u> </u>                                                          | de informar                            | os bens e     |
|                                                                                              |                                                                                                    | <                                                                 | investimentos                          | de todos os   |
| Modelo                                                                                       | Тіро                                                                                                    |                                                                   | familiar                               | ao grupo      |
|                                                                                              | Selecione o tipo 💌                                                                                                 |                                                                   | lamiar.                                |               |
|                                                                                              | ADIC IONAR OUTRO ITEM                                                                                              |                                                                   |                                        |               |
| INVESTIMENTOS                                                                                |                                                                                                    |                                                                   | a família possua                       | main          |
| Poupança (R\$)                                                                               | - K                                                                                                    | de ur                                                             | ma conta poupanç                       | a faz-        |
|                                                                                              |                                                                                                    | se                                                                | necessário soma                        | r os          |
|                                                                                              |                                                                                                    |                                                                   | es para o preenchir                    | mento         |
|                                                                                              |                                                                                                    | uessa                                                             | e campo.                               |               |
| VOLTAR PARA ETAR                                                                             | A 41 IR PARA ETAPA 4.5                                                                                             |                                                                   |                                        |               |

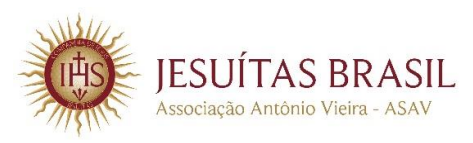

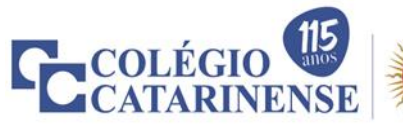

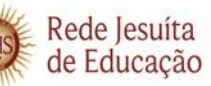

| DESPESAS - ETAPA 4.3 |  |
|----------------------|--|
|----------------------|--|

Informe as despesas mensais do grupo famíliar em R\$ para cada item solicitado a seguir.

| Aluguel / financiamento                                                                                                    | Internet                        |
|----------------------------------------------------------------------------------------------------|---------------------------------|
|                                                                                                    |                                 |
| Condomínio                                                                                                    | Alimentação / Higiene / Limpeza |
|                                                                                                    |                                 |
| Casa de estudante                                                                                                    | Vestuário                       |
|                                                                                                    |                                 |
| 42                                                                                                    | Empréstimos                     |
|                                                                                                    |                                 |
| Água                                                                                                    | Tributos e impostos             |
|                                                                                                    |                                 |
| Telefone                                                                                                    | Financiamento de veículo(s)     |
|                                                                                                    |                                 |
| Telefone celular                                                                                                    | Cartilo(Ses) de crédito         |
|                                                                                                    |                                 |
| DESPESAS COM TRANSPORTE                                                                                                    |                                 |
| Transporte                                                                                                    | Transporte público              |
|                                                                                                    |                                 |
| Transporte escolar                                                                                                    | Combustivel                     |
|                                                                                                    |                                 |
|                                                                                                    |                                 |
| DESPESAS COM SAÚDE                                                                                                    |                                 |
| Plano de saúde                                                                                                    | Dentistas                       |
|                                                                                                    |                                 |
|                                                                                                    |                                 |
| Médicos / Medicamentos / Exames                                                                                                    |                                 |
| Médicos / Medicamentos / Exames                                                                                                    |                                 |
| Médicos / Medicamentos / Exames                                                                                                    | ]                               |
| Médicos / Medicamentos / Exames                                                                                                    | ]                               |
| Médicos / Medicamentos / Exames<br>DESPESAS COM EDUC AÇÃO<br>Educação                                                                                                    |                                 |
| Médicos / Medicamentos / Exames<br>DESPESAS COM EDUCAÇÃO<br>Educação                                                                                                    | ]                               |
| Médicos / Medicamentos / Exames<br>DESPESAS COM EDUCAÇÃO<br>Educação                                                                                                    |                                 |
| Médicos / Medicamentos / Exames<br>DESPESAS COM EDUCAÇÃO<br>Educação<br>DESPESAS COM LAZER                                                                               |                                 |
| Médicos / Medicamentos / Exames<br>DESPESAS COM EDUCAÇÃO<br>Educação<br>DESPESAS COM LAZER<br>Lazer                                                                      |                                 |
| Médicos / Medicamentos / Exames<br>DESPESAS COM EDUCAÇÃO<br>Educação<br>DESPESAS COM LAZER<br>Lazer                                                                      |                                 |
| Médicos / Medicamentos / Exames<br>DESPESAS COM EDUCAÇÃO<br>Educação<br>DESPESAS COM LAZER<br>Later                                                                      |                                 |
| Médicos / Medicamentos / Exames<br>DESPESAS COM EDUC AÇIÃO<br>Educação<br>DESPESAS COM LAZER<br>Lazer<br>DUTRAS DESPESAS                                                 |                                 |
| Médicos / Medicamentos / Exames DESPESAS COM EDUC AÇ ÂO Educação DESPESAS COM LAZER Lazer CUTRAS DESPESAS Outras despesas (creche, academia, gás,                        |                                 |
| Médicos / Medicamentos / Exames DESPESAS COM EDUCAÇÃO Educação DESPESAS COM LAZER Lazer DUTRAS DESPESAS Outras despesas (creche, academia, gás, manutenção da casa, etc) |                                 |
| Médicos / Medicamentos / Exames DESPESAS COM EDUCAÇÃO Educação DESPESAS COM LAZER Later DUTRAS DESPESAS Outras despesas (creche, academia, gás, manutenção da casa, etc) |                                 |

ETAPAS

| ~   |  |
|-----|--|
| ~~~ |  |
|     |  |

Ressaltamos a importância de informar as despesas de todas as pessoas do grupo familiar.

Lembrando que será necessária a apresentação dos comprovantes de tais despesas na entrevista com o Serviço Social.

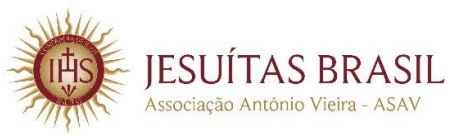

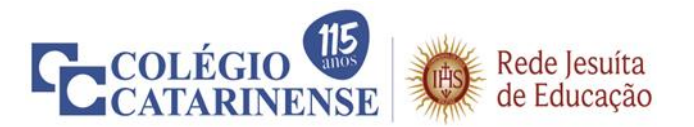

Neste espaço, destinado às considerações da família, deverão ser informadas as modificações ocorridas desde o último contato com o Assistente Social.

### **Exemplos:**

- ✓ Se ocorreu demissão de algum membro do grupo familiar e acessou seguro-desemprego.
- ✓ Se entraram ou saíram membros do grupo familiar.
- ✓ Se acessaram o auxílio emergencial ou ficaram em suspensão de contrato de trabalho.
- ✓ Se algum membro do grupo familiar mudou de emprego ou área de atuação.

| CONSIDERAÇÕES - ETAPA 4.4                                                                                                    | ETAPAS                                                                                                    |
|----------------------------------------------------------------------------------------------------|----------------------------------------------------------------------------------------------------|
| CONSIDERAÇÕES DA FAMÍLIA<br>Utilize o espaço abaixo para considerações adicionais que sejam importantes sobre o grupo<br>familiar do candidato: | <ul> <li>* 1   Informações pessoais </li> <li>* 2   Endereço </li> <li>* 3   Informações dos responsáveis</li> <li>* 4   Perfil socieconômico</li> <li>* 4.1   Grupo familiar </li> <li>* 4.2   Bens e Investimentos </li> <li>* 4.3   Despesas </li> <li>* 4.4   Considerações</li> <li>* 5   Finalizar solicitação</li> </ul> |
|                                                                                                    | Espaço livre para as<br>considerações da família.                                                                                                    |

### Passo 14

Revisar todas as informações preenchidas e, em seguida, concluir o processo, finalizando a solicitação.

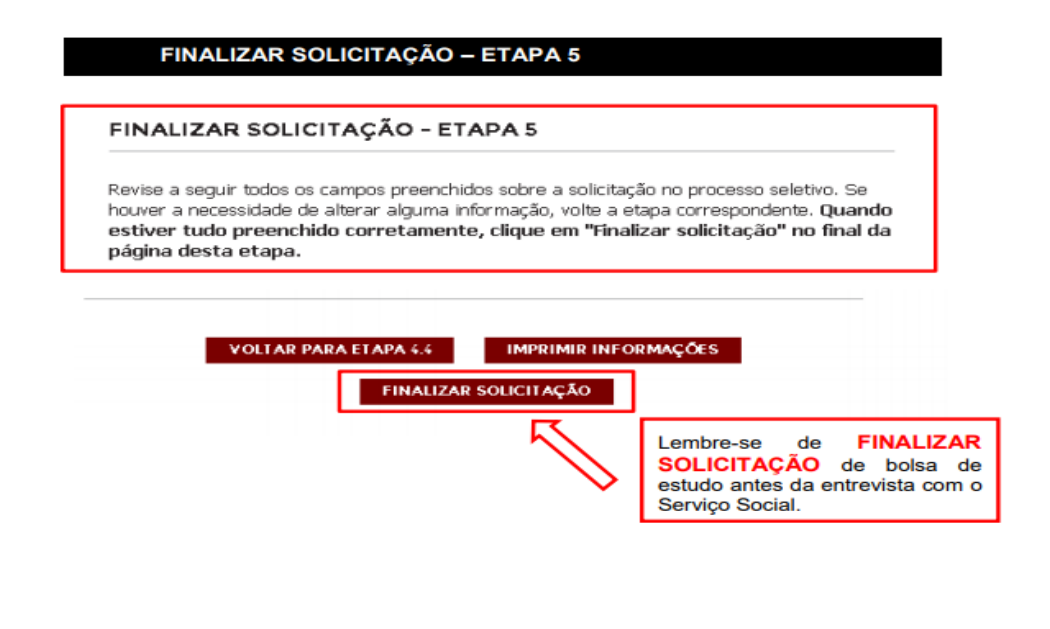

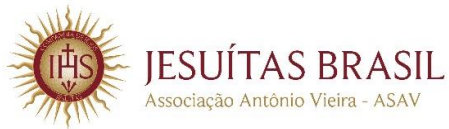

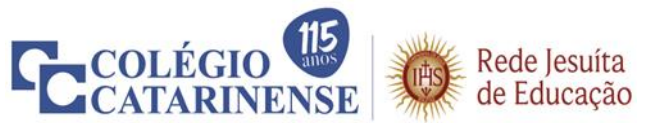

# 4ª Etapa – Entrega da Documentação Comprobatória

Para maior comodidade e segurança das famílias, a entrega da documentação será feita mediante agendamento, com dois formatos disponíveis para escolha.

## • 1º Formato – Entrega Presencial

A entrega presencial será feita na sala do Serviço Social (148), conforme agendamento publicado no *site* do Colégio. O atendimento será feito a apenas uma pessoa da família, a fim de evitar aglomerações.

O *checklist* da entrega de documentos e documentos pendentes deverão ser encaminhados posteriormente por *e-mail*, tendo em vista a necessidade de deixar a documentação sem manipulação por um período mínimo de 5 dias, para evitar possível contaminação pela COVID – 19.

No acesso às dependências do Colégio, será aferida a temperatura e considerado obrigatório o uso de máscara. Orientamos, ainda, que as famílias que tenham em seu grupo familiar alguém diagnosticado com a COVID – 19, ou com sintomas, optem por entregar a documentação no segundo formato.

# • 2º Formato – Entrega por *e-mail*

A segunda opção de entrega da documentação poderá ocorrer por *e-mail*, desde que os arquivos estejam legíveis, sem cortes ou rasuras, pois contêm informações importantes que precisam ser guardadas por um período de 10 anos.

Deverão ser encaminhados os documentos para o *e-mail*: <u>renovacaobolsa@colegiocatarinense.g12.br</u>, respeitando o agendamento publicado no *site* do Colégio.

# 5ª Etapa – Entrevista Socioeconômica

As entrevistas serão informadas aos pais e responsáveis de alunos por *e-mail* e/ou telefone, após a análise da documentação entregue à assistente social, e ocorrerão pela plataforma Teams, que deverá ser previamente baixada no computador ou *smartphone*.

Em caso de dúvidas ou para informações complementares, colocamo-nos à disposição pelo *e-mail*: <u>renovacaobolsa@colegiocatarinense.g12.br</u>.

Florianópolis, 27 de agosto de 2020.